1はじめに

Simple Test Bench は、電子工作を手助けするマイコン(Microcomputer)です。プログラミ ング言語は BASIC を使います。

1-1各部名称

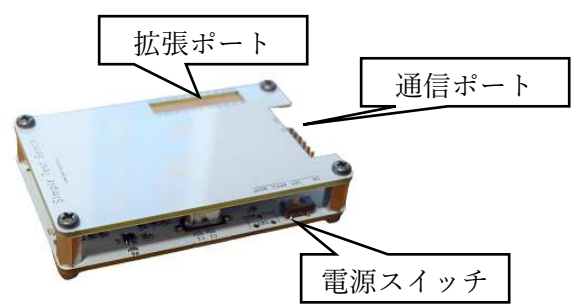

1-2必要なもの

Simple Test Bench を使って電子工作を楽しむには、以下のものが必要です。本体の他に別途用意してください。

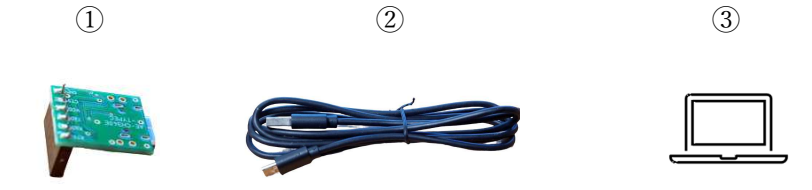

① USB シリアル変換モジュール

Simple Test Bench は、通信用のポートのピン配置が ArduinoProMini と同じになって いるので ArduinoProMini のスケッチ書き込みに使えるモジュールを使えます。 例) USB-TypeC : https://akizukidenshi.com/catalog/g/gK-14745/ コネクタ半田付け要

maicroUSB Type-B(2.0) : <u>https://akizukidenshi.com/catalog/g/gM-11007/</u>

- ② USBケーブル ※USBシリアル変換モジュールとPCを接続するケーブル例)
   USB-TypeC : <u>https://akizukidenshi.com/catalog/g/gC-13563/</u> maicroUSB Type-B(2.0) : <u>https://akizukidenshi.com/catalog/g/gC-07607/</u>
- ③ WindowsPC (UTF-8 TeraTermPro が実行できる PC)

1-3起動方法

 UTF-8 TeraTermPro をダウンロード (<u>https://ja.osdn.net/projects/ttssh2/</u>) し、 WindowsPC にインストールする。

インストール後、以下を設定する。

・設定→端末

| Tera Term: 端末の設定                                        |                     |                     |                                  | ×                  |
|---------------------------------------------------------|---------------------|---------------------|----------------------------------|--------------------|
| 端末サイズ(T):<br><u> 30</u> × 3:<br>☑=ウインドウサイ<br>白香地知(ご知味知) | 5<br>(ズ(s):         | 改行⊐<br>受信(F<br>送信(M | 1−−K"<br>2): CR+LF ~<br>10: CR ~ | OK<br>キャンセル        |
| 端末ID(I): VT1(<br>応答(A):<br>漢字-受信(K)                     | ····<br>00 ~<br>漢字二 |                     | ーカルエコー(L<br>動切り替え(V1             | ):<br>「<->TEK)(U): |
| レTF-8 ~<br>□ 7bit カタカナ                                  | UTF-                | 8<br>・<br>カタカナ      | 漢字入力(N<br>漢字出力(o                 | ) _[(B ~           |
| ロケール: japan                                             | ese                 | 1                   | 語コード: 932                        |                    |

・設定→シリアルポート

| ポート(P):    | COMB  | ~ | ок     |
|------------|-------|---|--------|
| ポー•レート(Β): | 57600 | ~ |        |
| データ(D):    | 8 bit | ~ | キャンセル  |
| バリティ(A):   | none  | ~ |        |
| ストップ(s):   | 1 bit | ~ | ヘルプ(H) |
|            |       | ~ |        |

 Simple Test Bench の通信ポートに USB シリアル変換モジュールを接続する。
 USB シリアル変換モジュールの Vcc,GND と本体の GND,5V の位置が一致するように コネクタを差し込む。

USB シリアル変換モジュールに電圧の選択があるものは、5Vを選択する。

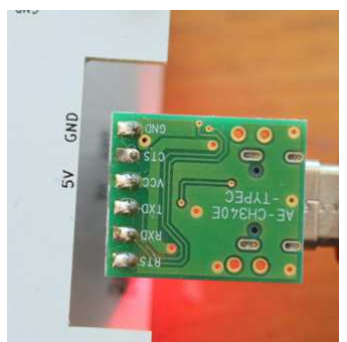

③ USBケーブルでUSBシリアル変換モジュールとPCを接続する。

④ PC で TeraTerm を起動する。起動時に、③の接続で追加された COM ポートを選択する。

| era Term: 新しい | 麦続                                                                                                    | ×                   |
|---------------|----------------------------------------------------------------------------------------------------|---------------------|
| O TCP/IP      | ホスト(T):<br><b>ビヒストリ(O)</b><br>サービス: O Telnet TCPボート#(P): 2<br>③ SSH SSH/ 「ージョン(V): SSH<br>○その他 プロトコ/レ(C): UNS | 2<br>42 ~<br>SPEC ~ |
| ●シリアル         | ボート(R): COM3 ~                                                                                                |                     |
|               | OK キャンセル ヘルブ(H)                                                                                               |                     |

本体の電源スイッチを ON にする。
 このように BASIC のプロンプトが表示されれば、正常です。

Q COM3 - Tera Term VT
 ファイル(F) 編集(E) 設定(S) コントロール(O) ウィンドウ(W) ヘルブ(H)
 >\*\*\*\*\*\*\*\* Simple Embedded BASIC V1.0 \*\*\*\*\*\*\*\*\*

- 1-4 プログラムの実行
- 下記のサイトから素数を求めるプログラムをダウンロードし、適当なファイル名を付けて保存する。

http://simply00.html.xdomain.jp/TestBench.html#pageLink13

② 本体を起動した状態で、TeraTermのファイルメニューからファイルの送信を選択する。

| 🖳 COM3 - Tera Term VT |           |     |
|-----------------------|-----------|-----|
| ファイル(F) 編集(E) 設定(S)   | コントロール(O) | ウイン |
| 新しい接続(N)              | Alt+N     |     |
| セッションの複製(U)           | Alt+D     |     |
| Cygwin接続(G)           | Alt+G     |     |
| ログ(L)                 |           |     |
| ログにコメントを付加(O)         |           |     |
| ログを表示(V)              |           |     |
| ファイル送信(S)             |           |     |
| 転送(T)                 | >         |     |

③ ファイル送信ダイアログで先ほどダウンロードしたファイルを選択し、開くボタンを押

下する。

| ファイルの場所(I):                   | ➡ ダウンロード                             | ~ 🧿 🤌 🖻          | • 🛄 🕶                         |
|-------------------------------|--------------------------------------|------------------|-------------------------------|
| 名前                            |                                      | 更新日時             | 種類                            |
| PrimeNumbe                    | rNoMOD.bas                           | 2023/01/02 17:16 | BAS ファイ)                      |
|                               |                                      |                  |                               |
| <                             |                                      |                  | >                             |
| <b>く</b><br>ファイル名(N):         | PrimeNumberNoMOD.ba                  | 15               | <b>》</b><br>開く(O)             |
| く<br>ファイル名(N):<br>ファイルの種類(T): | PrimeNumberNoMOD.ba<br>すべてのファイル(*.*) | ss<br>~          | ><br>開く(O)<br>キャンセル           |
| く<br>ファイル名(N):<br>ファイルの種類(T): | PrimeNumberNoMOD.ba<br>すべてのファイル(*.*) | 15<br>V          | ><br>開く(O)<br>キャンセル<br>ヘルプ(H) |

 ④ TeraTerm 上にプログラムが表示されるのが終わるのをまって、TeraTerm 上で run と 入力し改行する。

```
###program start###
>100 N=100
>110 P=2
>120 B=0
>130 while B<N
>140 Q=0
>150 for K=1 to P
>200 if P/K*K=P then Q=Q+1
>210 next
>220 if Q<=2 then
>230 B=B+1
>240 print format("No.%D ",B)+format("%D",P)
>250 end if
>260 P=P+1
>270 end while
>280 end
*###program end*##
>run
```

⑤ TeraTerm 上に 100 番目の素数まで表示してプログラムが終了する。

| 🧕 COM3 - Tera Term VT |       |       |  |
|-----------------------|-------|-------|--|
| ファイル(F)               | 編集(E) | 設定(S) |  |
| >No.82                | 421   |       |  |
| >No.83                | 431   |       |  |
| >No.84                | 433   |       |  |
| >No.85                | 439   |       |  |
| >No.86                | 443   |       |  |
| >No.87                | 449   |       |  |
| >No.88                | 457   |       |  |
| >No.89                | 461   |       |  |
| >No.90                | 463   |       |  |
| >No.91                | 467   |       |  |
| >No.92                | 479   |       |  |
| >No.93                | 487   |       |  |
| >No.94                | 491   |       |  |
| >No.95                | 499   |       |  |
| >No.96                | 503   |       |  |
| 2No.97                | 509   |       |  |
| 2No.98                | 521   |       |  |
| 2No.99                | 523   |       |  |
| 2No.IUU               | 541   |       |  |
| 2                     |       |       |  |

1-5プログラムの保存

本体にプログラムを1回分保存できる。

TeraTerm 上で save とタイプして改行すると、プログラムが保存される。

【TeraTerm 上の表示】

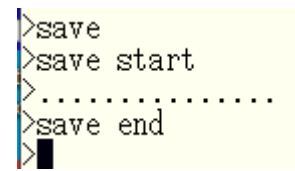

1-6プログラムのロード

TeraTerm 上で load とタイプして改行すると、先ほど保存されたプログラムを読みだすこ とができる。

>load >load start >..... ><u>l</u>oad end 2 BASIC について

ここでは、Simple Embedded BASIC 特有の制約などについて説明します。(BASIC 言語に ついては、Web 上の情報参照ください)

- 文字は、英大文字・英小文字・数字など ASCII コード 0x20~0x7E の文字(TAB は、 NG)
- 1行は最大 80 文字
- 改行は CR+LF
- 行番号は1~65534の整数
- 先頭に行番号を指定した行はプログラムとして、行番号を指定しない行は改行時に実 行する
- 定数は、10形式の整数と文字列のみ
- 変数の型は、定数によって初期化した時点で決まる。
- 変数名には、英大文字・英小文字から始まり英大文字・英小文字・数字を利用できる。
   英大文字・英小文字は区別される。ただし、命令や関数と同じ名前は使えない。
- 数値型の変数は、整数のみ-2147483648 ~ 2147483647 の範囲で扱える
- 文字列型の変数は、メモリーのある限り連結できる
- 文字列型変数や定数は、足し算のみ可能
- メモリーのサイズは約 60KB、free 命令で利用できるサイズを確認できる
- 配列は1次元のみ利用できる
- 命令と関数と演算子は、下記の表に示すもののみ利用できる。(大文字、小文字も区別して認識する。命令、関数は基本小文字、稀に複数の単語を結合する命令などは大文字を含む)

| 分類 | 命令·関数 | 書式                           | 説明                                |
|----|-------|------------------------------|-----------------------------------|
|    | 名     |                              |                                   |
| 分岐 | if    | if 論理式 1 then                | 複数の行で構成する場合の if 文である。             |
|    |       | 命令 1                         | 論理式が真の場合 then に続く命令を、論理式が偽の場合     |
|    |       | {else if 論理式 2 then          | else に対応する命令を実行する。                |
|    |       | 命令 2}                        | 命令は複数行記述可能で、その中に if 文を含んでも良い。     |
|    |       | {else if 論理式 3 then          |                                   |
|    |       | 命令 3}                        | 【関係演算子】                           |
|    |       | {else                        | ・等しい =                            |
|    |       | 命令 4}                        | ・等しくない <>                         |
|    |       | end if                       | ・大なり >                            |
|    |       |                              | ・小なり <                            |
|    |       |                              | <ul> <li>・以上 &gt;=</li> </ul>     |
|    |       |                              | <ul> <li>・以下 &lt;=</li> </ul>     |
|    |       |                              | 【論理演算子】                           |
|    |       |                              | <ul> <li>かつ &amp;&amp;</li> </ul> |
|    |       |                              | ・または                              |
|    |       | if 論理式 then 命令 1 {else 命令 2} | 1 行で構成する場合の if 文である。              |

| 分類    | 命令·関数 | 書式                             | 説明                                                  |
|-------|-------|--------------------------------|-----------------------------------------------------|
|       | 名     |                                |                                                     |
|       |       |                                | 論理式が真のとき then に続く命令を、論理式が偽の場合                       |
|       |       |                                | else に続く命令を実行する。                                    |
|       |       |                                | 命令1、命令2はコロン(:)で区切って複数の文を含むこ                         |
|       |       |                                | とができるが、その中に if を含めることは不可とする。                        |
|       | for   | for 変数 = 初期值 to 評価值 {step 增    | 変数が範囲の間、命令を繰り返し実行する。                                |
|       |       | 分}                             | <ol> <li>変数に初期値を代入する</li> </ol>                     |
|       |       | 命令 1                           | ② 評価値と変数を比べ、初期値~評価値の範囲に入って                          |
|       |       | { exit for   continue for}     | いれば、繰り返しを止めて next の次の行から実行する。                       |
|       |       | {命令 2}                         | <ol> <li></li></ol>                                 |
|       |       | next                           | ④ 変数に増分を加える ②~④を繰り返す。                               |
|       |       |                                | exit for を実行した場合は、繰り返しを止めて next の次の                 |
|       |       |                                | 行から実行する。                                            |
|       |       |                                | continue for を実行した場合は、continue for 以降の命令            |
|       |       |                                | (continue for~next までの命令)を実行せずに、for に戻              |
|       |       |                                | <u>ک</u> ،                                          |
|       | while | while 条件                       | 条件が真の間、while~end while の間を繰り返す。                     |
|       |       | 命令                             | 条件に0でない値を指定すると無限ループとなる。                             |
|       |       | { exit while   continue while} | exit while を実行した場合は、繰り返しを止めて end while              |
|       |       | {命令 2}                         | の次の行から実行する。                                         |
|       |       | end while                      | continue while を実行した場合は、continue while 以降の命         |
|       |       |                                | 令(continue while~end while までの命令)を実行せずに、            |
|       |       |                                | while に戻る。                                          |
|       | goto  | goto 行番号                       | 行番号に分岐する。                                           |
|       | gosub | gosub 行畨号                      | 行番号から始まるサブルーチンを実行する。                                |
|       |       |                                | サフルーチンは、return で終了する。                               |
|       |       | サブルーチン                         | サブルーナンの実行が終わると、gosub の次の命令から実                       |
| 19.16 |       | retrun                         | 行する。                                                |
| 採作    | new   | new                            | ノロクラムを消去する。変数も開放する。                                 |
|       | run   | run<br>반 (/ 코 모)               | フロクフムを実行する。                                         |
|       | list  | list {仃金亏}                     | 指定の行を衣示する。<br>省略時は、ノロクラムのすべての行<br>たまニナフ             |
|       | alaan |                                | ど衣小りつ。     ホ粉も明わナフ                                  |
|       | clear | clear<br>force                 | 変数を囲放する。<br>利田司能なメエリールメデな主子ナフ                       |
|       | Iree  |                                | 利用可能なメモリーサイスを衣小する。                                  |
|       | sleep | sleep 时间                       | 指正した時间付援する。<br>時間 (法機力で時間ない) 本地安力 7 (0 (0000))      |
|       |       |                                | 时间 (行候) る时间を ms ご招走 $j$ る。 ( $0 \sim 60000$ ms)     |
|       |       |                                | ににし、付機时间は日女でのり止唯さはない。<br>20mg とり小さい数字など字してオ 昌低 20mg |
|       |       |                                | 20ms より小さい数子を指定しても取回 20ms<br>は sleep                |
|       |       |                                | は Sicep<br>する可能性がある Ome を指定する場合け clean              |
|       |       |                                |                                                     |
|       | save  | save C                         | シリアル通信経由で TeraTerm たどの端末にプログラムリ                     |
|       | Save  | Save C                         | ストを送る                                               |
|       |       |                                | シリアル通信経由で saveC 送られた文字列をそのすま送ス                      |
|       |       |                                | と、プログラムがロードされる。                                     |
|       |       | save                           | EEPROM にプログラムを保存する (サイズ上限:16KB)                     |
|       |       | save A                         | EEPROM にプログラムを保存する。保存したプログラム                        |

| 分類  | 命令·関数     | <b>浩</b> 式              | 説明           |                       |                                                 |
|-----|-----------|-------------------------|--------------|-----------------------|-------------------------------------------------|
|     | 名         |                         |              |                       |                                                 |
|     |           |                         | は、電源 ON      | で自動実行                 | テされる。 (サイズ上限:16KB)                              |
|     |           |                         | DIO と DO1 ジ  | を接続した                 | :状態で電源 ON すると自動実行は                              |
|     |           |                         | スキップされ       | る。                    |                                                 |
|     | load      | load                    | EEPROM から    | っプログラ                 | ムをロードする。                                        |
| コメ  | rem また    | rem コメント                | rem の後ろに     | コメントを                 | を記入する。省略形としてアポスト                                |
| ント  | は'        | 'コメント                   | ロフィー(')      | を使うこと                 | とができる                                           |
| 宣言  | dim       | dim 変数名[要素数]{,変数名[要素数]} | 配列を宣言す       | る。 添字                 | ≤は、0~要素数−1まで。                                   |
| 表示  | print     | print 式                 | 式の値を表示       | する                    |                                                 |
| 演 算 | 四則演算      | +,-,*,/                 | 四則演算をす       | る。文字列                 | ]の場合は、+のみ可能                                     |
| 子   | 関係演算<br>子 | '=,<>,<,>,<=,>=         | 左右を比較し、      | 、真、偽を                 | :返す 0:偽 0以外:真                                   |
|     | 論理演算      | '&&,                    | 真偽 を AN      | ND またり                | は OR の論理演算をし 真偽を                                |
|     | 子         |                         | 返す           |                       |                                                 |
| I/O | 入出力端子     | について                    | 入出力端子に       | は番号を付                 | けて端子番号で指定する。                                    |
|     |           |                         | BASIC の動く    | 機器によっ                 | って端子番号と機能は異なる。                                  |
|     |           |                         | ⊖SimpleTestl | Bench                 |                                                 |
|     |           |                         | 端子名          | 端子番号                  | 機能                                              |
|     |           |                         | IO0~7        | $0 \sim 7$            | 全ての端子はデジタル入出力                                   |
|     |           |                         |              |                       | 機能を持つ。                                          |
|     |           |                         |              |                       | PWM0,1 を有効にすると、                                 |
|     |           |                         |              |                       | No4 と 7 は PWM 出力となる。                            |
|     |           |                         |              |                       | 電源投入時は、全ての端子は                                   |
|     |           |                         |              |                       | デジタル出力になる。(初期値 0 )                              |
|     |           |                         | $AI0\sim7$   | 8~15                  | 全ての端子はデジタル・アナログ                                 |
|     |           |                         |              |                       | 入力機能を持つ。                                        |
|     |           |                         |              |                       | In()で読むとデジタル値、                                  |
|     |           |                         |              |                       | InAn()で読むとアナログ値が                                |
|     |           |                         |              |                       | 読める。                                            |
|     |           |                         |              |                       | アナログ値は 10ms 間隔で更新                               |
|     |           |                         |              |                       | する。                                             |
|     |           |                         | D00,DO1      | 16,17                 | テジタル出力として機能する。                                  |
|     |           |                         |              |                       | LED を直接トフイフできる。                                 |
|     |           |                         |              |                       |                                                 |
|     |           |                         |              |                       | DOIは起動時に、自動美行                                   |
|     |           |                         |              |                       | ヘイツノ刊別のための <b>ハルス</b><br>山力な伝え 知りてた坦人にい         |
|     |           |                         |              |                       | 田力を行う。祖み込む場合には、                                 |
|     |           |                         | DIO          | 10                    | 由思ししください。                                       |
|     |           | 。                       | 1010         | 10<br>ま に た は が       | ノングル八月として、<br>成化 $- \tau$ (広志 0 の b き 0 W (広志 0 |
|     | Jui       | out 》而 J 宙 与,阻          | 旧足した姉子       | 电圧 て 뗕に<br>に 変 雨 オ ス  |                                                 |
|     | setFunc   | setFunc 端子黍号 機能         | お定した礎子の      | ー 久 入 う る<br>の 機能 を 打 | '。<br>1り恭えス                                     |
|     | see une   | and the sun t H tripped | 機能に0を指       | 定した時                  | 、 」 へ                                           |
|     |           |                         | 機能の1を指       | 定した時                  | 出力になる。                                          |
|     |           |                         | 機能に2を指       | 定した時                  | PWM 出力になる。(PWM 出力に                              |
|     |           |                         | 一日出力する       | と、その従                 | は再起動まで他への変更は不可)                                 |
| 1   |           | •                       | / V          |                       |                                                 |

| 分類 | 命令·関数       | 書式                      | 説明                          |
|----|-------------|-------------------------|-----------------------------|
|    | 名           |                         |                             |
|    | setInterval | setInterval 端子番号,インターバル | PWM 出力端子のインターバルを設定する。インターバル |
|    |             |                         | は ns で指定する。                 |
|    |             |                         | インターバルを変更した後は、デューティ比を設定しない  |
|    |             |                         | とデューティ比が不定になる。              |
|    | setDuty     | setDuty 端子番号,比率         | PWM 出力端子のデューティ比を設定する。デューティ比 |
|    |             |                         | (%)を100 倍した値(10000-0)。      |

下記のページにサンプルプログラムがあるので、よろしければ参考にしてください。 <u>http://simply00.html.xdomain.jp/TestBench.html</u> 3 拡張ポート

拡張ポートは、下図に示す22本の端子の集合である。端子の間隔は、2.54mm で一般の万 能基盤の穴と同じ間隔になっている。ブレッドボード・ジャンパーワイヤ (<u>https://akizukidenshi.com/catalog/g/gP-03471/</u>など)のメス側の端子を挿してブレッド ボードなどに接続すると扱いやすい。 BASIC で指定する端子番号を○の中に示す。

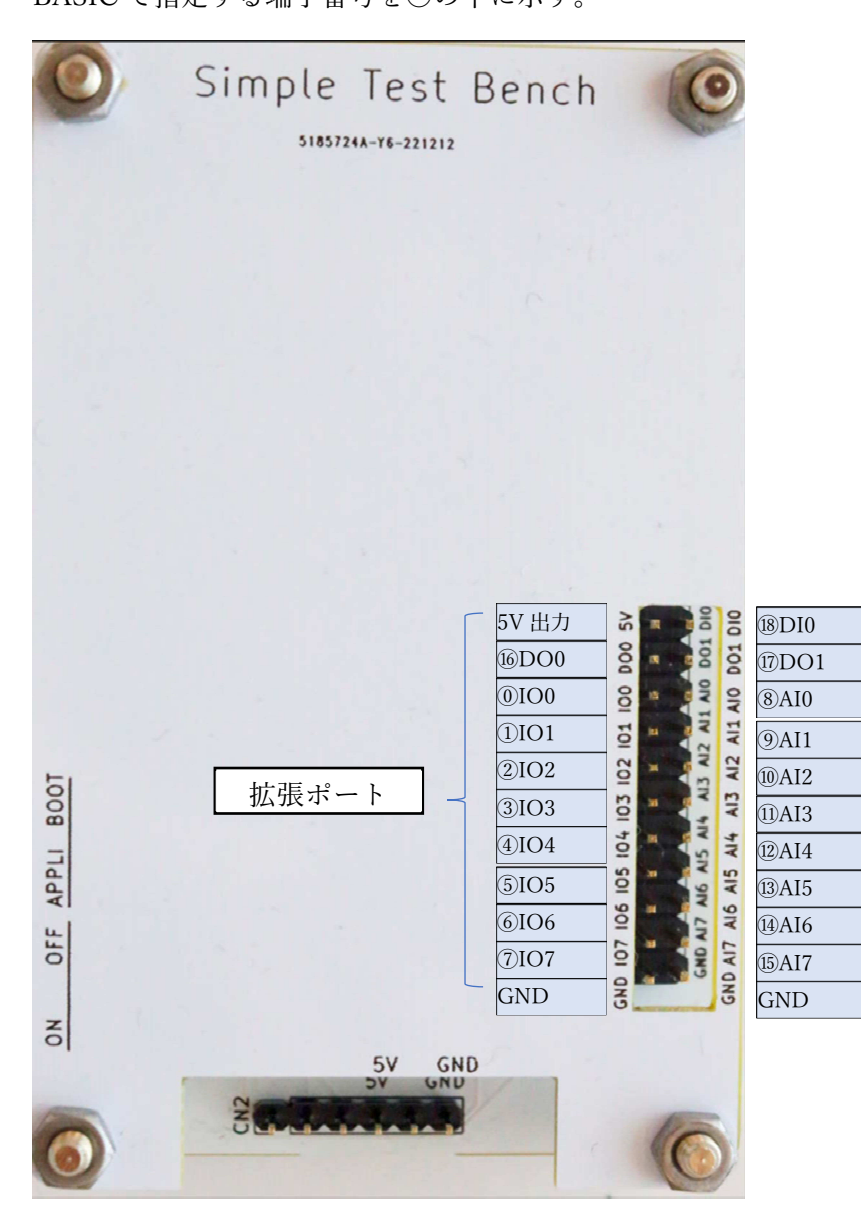

4 質問など

わからないことなどあれば、お気軽に下記の掲示板を使って問い合わせください。 https://www.kikuya-rental.com/bbs/?owner\_name=simply

※ お手数ですが、ロボット避けのため、最初に basic という文字(アクセスキー)を入力 してください。